# ISSA e-learning MANUAL

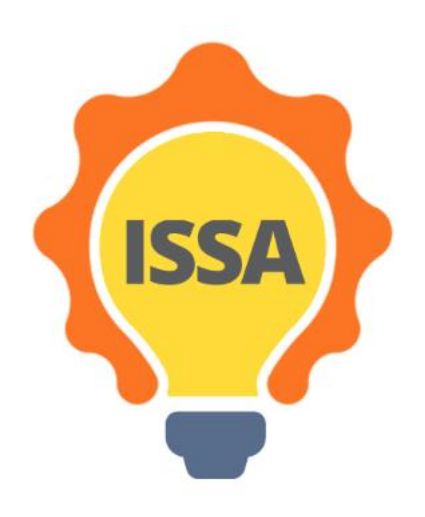

## Contents

| 1 | Int | roductior | 1                                              | . 3 |
|---|-----|-----------|------------------------------------------------|-----|
| 2 | Ins | tallation | and setup                                      | . 4 |
|   | 2.1 | Requir    | ements                                         | . 4 |
|   | 2.2 | Accou     | nt creation                                    | . 4 |
|   | 2.3 | Login     | to ISSA e-learning Platform                    | . 7 |
| 3 | ISS | SA e-lear | ning overview                                  | . 9 |
|   | 3.1 | Dashbo    | oard                                           | . 9 |
|   | 3.2 | Site Ho   | ome                                            | 10  |
|   | 3.3 | My co     | urses                                          | 11  |
|   | 3.3 | .1 C      | ourse Overview                                 | 12  |
|   | 3   | 3.3.1.1   | Course information & communication             | 12  |
|   |     | 3.3.1.2   | General Information for spotting opportunities | 13  |
|   | 3   | 3.3.1.3   | Learning Outcomes                              | 13  |
|   | 3   | 3.3.1.4   | Read it                                        | 13  |
|   |     | 3.3.1.5   | Additional Learning Material                   | 14  |
|   |     | 3.3.1.6   | Apply it                                       | 14  |
|   | 3   | 3.3.1.7   | Self – Evaluate it                             | 15  |
|   |     | 3.3.1.7   | .1 Self-Evaluation Quiz                        | 15  |
|   |     | 3.3.1.8   | Social Community Space                         | 18  |

# 1 Introduction

This is the first version of ISSA e-learning manual.

## 2 Installation and setup

2.1 Requirements

The only thing you need to use ISSA e-learning platform is internet connection

## 2.2 Account creation

You need to have an account to use the ISSA e-learning platform.

**Step 1:** Go to ISSA e-learning platform website. The link is: <a href="http://www.cs.ucy.ac.cy/projects/issaplatform/moodle/">http://www.cs.ucy.ac.cy/projects/issaplatform/moodle/</a>

Step 2: Click on "Log in" at the top right corner of the site (Image 1).

|   | Esca e-learning English (en) -                                                                                                    |                                                                                                    |     | Yo    | ou are | not log | ged i | n. (Log in)    |
|---|----------------------------------------------------------------------------------------------------|----------------------------------------------------------------------------------------------------|-----|-------|--------|---------|-------|----------------|
|   | ISSA e-learning Platform                                                                                                    |                                                                                                    |     | 1-201 |        |         |       |                |
| ľ | TON M                                                                                                    | Calenda                                                                                                    | r   | 7     |        |         | 100   |                |
|   |                                                                                                    |                                                                                                    |     | Jua   | ry 2   | 2021    |       |                |
|   |                                                                                                    | Mon                                                                                                    | Tue | Wed   | Thu    | Fri Sa  | at S  | <b>un</b><br>3 |
| L | ISSA                                                                                                    | 4                                                                                                    | 5   | 6     | 7      | 8 9     | 9     | 10             |
| L |                                                                                                    | 11                                                                                                    | 12  | 13    | 14     | 15 1    | 6     | 17             |
| l |                                                                                                    | Mon         Tue         Vou are not logged in: (Log in)           Calendar         Calendar           Uary 2021         Mon         Tue         Vou are not logged in: (Log in)           Mon         Tue         Wed         Tue         Vou are not logged in: (Log in)           Mon         Tue         Vou are not logged in: (Log in)         Vou are not logged in: (Log in)           Mon         Tue         Vou are not logged in: (Log in)         Vou are not logged in: (Log in)           Mon         Tue         Vou are not logged in: (Log in)         Vou are not logged in: (Log in)           Mon         Tue         Vou are not logged in: (Log in)         Vou are not logged in: (Log in)           Mon         Tue         Vou are not logged in: (Log in)         Vou are not logged in: (Log in)           Mon         Tue         Vou are not logged in: (Log in)         Vou are not logged in: (Log in)           Mon         Tue         Vou are not logged in: (Log in)         Vou are not logged in: (Log in)           Mon         Tue         Vou are not logged in: (Log in)         Vou are not logged in: (Log in)           Vou are not logged in: (Log in)         Vou are not logged in: (Log in)         Vou are not logged in: (Log in)           Mon         Tue are not logged in: (Log in)         Vou are not logged in: (Log in) |     |       |        |         |       |                |
| l |                                                                                                    |                                                                                                    |     |       |        |         |       |                |
|   | "ISSA, Internationalisation for Social and Innovative Start Ups and Entrepreneurs" is designed to identify core and innovative learning methods that encourage success in international<br>activities for social start-ups and entrepreneurs. The impact of the global financial crisis has made it necessary to look for an innovative vision on how to improve economic growth; one<br>of the most attractive options are social entrepreneurs. Although social enterprises are a mean to increase competitiveness and state the importance of cross-border values on<br>European economy, it should be noted by social entrepreneurs how nowadays organizations active on international markets grow faster and are more innovative than those that limit | 1                                                                                                    |     | 1     | Å,     |         |       |                |

Image 1: Log in to ISSA e-learning platform.

Step 3: Click on "Create new account" button (Image 2).

|                                  | ISSA e                                                                             | -learning Platform                                                                                                    |
|----------------------------------|------------------------------------------------------------------------------------|----------------------------------------------------------------------------------------------------|
| c<br>(                           | Username / email Password Remember username                                        | Forgotten your username or password?<br>Cookies must be enabled in your browser<br>Some courses may allow guest access<br>Log in as a guest |
| Is this<br>For full as<br>Create | S YOUR first time here<br>ccess to this site, you first need to cre<br>new account | ⊇?<br>Pate an account.                                                                                                    |

Image 2: "Create new Account" button.

**Step 4:** You need to fill some fields to create your account as the image shown below (<u>Image 3</u>). Note that there are required fields in this form market with red exclamation mark. The password must have at least 8 characters, at least 1 digit(s), at least 1 lower case letter(s), at least 1 upper case letter(s), at least 1 non-alphanumeric character(s) such as as \*, -, or #. When you fill the fields click on "Create new account" button.

| Username      | 0   |                                                                                                    |
|---------------|-----|----------------------------------------------------------------------------------------------------|
|               |     | The password must have at least 8 characters, at least 1 digit(s), at least 1 lower case letter(s), at least 1 upper case letter(s), at least 1 non-alphanumeri character(s) such as as *, -, or # |
| Password      | 0   |                                                                                                    |
| More deta     | ils |                                                                                                    |
| Email address | 0   |                                                                                                    |
| Email (again) | 0   |                                                                                                    |
| First name    | 0   |                                                                                                    |
| Surname       | 0   |                                                                                                    |
| City/town     |     |                                                                                                    |
| Country       |     | Select a country 🗢                                                                                                    |

There are required fields in this form marked **()**.

New account

Image 3: Create Account fields and "Create my new account" button.

Step 5: An email should have been sent to your address. Then click on "Continue" button (Image 4).

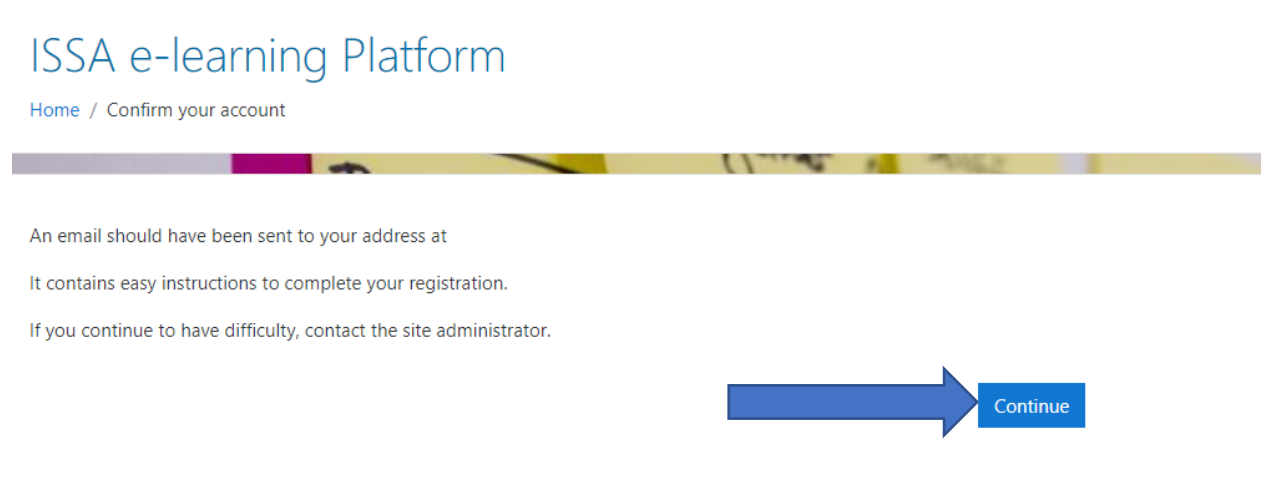

Image 4: "Continue" button for email confirmation.

**Step 6:** Go to your email account and you will see an email with title "ISSA e-learning Platform: account confirmation" as the image shown below (<u>Image 5</u>). To confirm your account, go to the address that the email has.

#### ISSA e-learning Platform: account confirmation

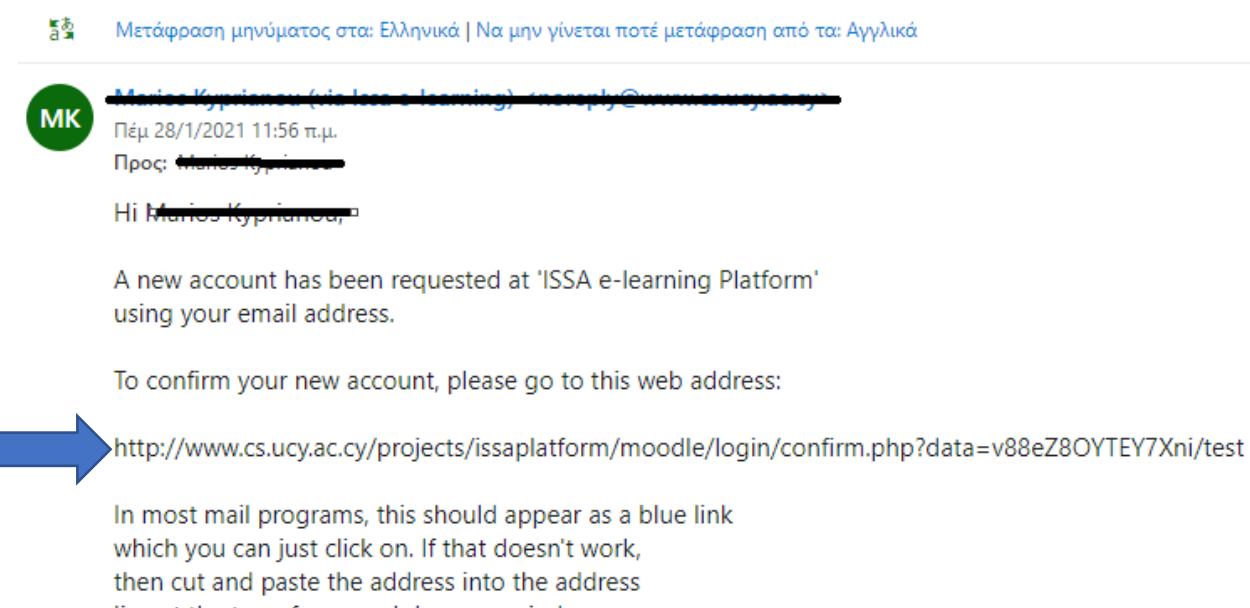

line at the top of your web browser window.

If you need help, please contact the site administrator,

Admin User

Image 5: Email "ISSA e-learning Platform: account creation". Go to address to confirm your account.

**Step 7:** Now you see something like the image below (<u>Image 6</u>). Click on "Continue" button and you can use the ISSA e-learning platform!

| ISSA e-learning Platform<br>Dashboard / Your registration has been confirmed |                                                                              |
|------------------------------------------------------------------------------|------------------------------------------------------------------------------|
|                                                                              | 2001                                                                         |
|                                                                              | Thanks, Marios Kyprianou<br>Your registration has been confirmed<br>Continue |

Image 6: "Continue" Button to use the ISSA e-learning platform.

2.3 Login to ISSA e-learning Platform

**Step 1:** Go to ISSA e-learning platform website. The link is: <u>http://www.cs.ucy.ac.cy/projects/issaplatform/moodle/</u>

Step 2: Click on "Log in" at the top right corner of the site (Image 7).

| English (en) -                                                                                                    |                |                | Yo             | ou are         | not loç        | ged in.                 | . (Log in)    |
|----------------------------------------------------------------------------------------------------|----------------|----------------|----------------|----------------|----------------|-------------------------|---------------|
| ISSA e-learning Platform                                                                                                    |                |                |                |                |                |                         |               |
| TOS M                                                                                                    | Calenda        | r              | /              |                |                |                         |               |
|                                                                                                    |                |                | Iua            | iry 2          | 2021           |                         |               |
|                                                                                                    | Mon<br>4       | Tue<br>5       | Wed            | Thu<br>7       | Eri 5          | at Sur<br>2 3<br>9 10   | <b>n</b><br>D |
| ISSA                                                                                                    | 11<br>18<br>25 | 12<br>19<br>26 | 13<br>20<br>27 | 14<br>21<br>28 | 15<br>22<br>29 | 16 17<br>23 24<br>30 31 | 7<br>4<br>1   |
|                                                                                                    |                |                | C              | 3              |                | -                       |               |
| "ISSA. Internationalisation for Social and Innovative Start Ups and Entrepreneurs" is designed to identify core and innovative learning methods that encourage success in international<br>activities for social start-ups and entrepreneurs. The impact of the global financial crisis has made it necessary to look for an innovative vision on how to improve economic growth; one<br>of the most attractive options are social entrepreneurs. Although social enterprises are a mean to increase competitiveness and state the importance of cross-border values on<br>European economy, it should be noted by social entrepreneurs how nowadays organizations active on international markets grow faster and are more innovative than those that limit | ĩ              |                | F              | Å,             |                | 2                       |               |

Image 7: Log in to ISSA e-learning platform.

**Step 3:** Type your credentials (username or email, password) and then click on "Log in" blue button (<u>Image 8</u>).

ISSA project - Internationalization for Social and Innovative Start Up's and Entrepreneurs

|   | ISSA e-learn      | ning Platform                                                                        |
|---|-------------------|--------------------------------------------------------------------------------------|
| 1 | Username Password | Forgotten your username or password?<br>Cookies must be enabled in your browser<br>? |
|   | Remember username | Some courses may allow guest access                                                  |
| 3 | Log in            | Log in as a guest                                                                    |

Image 8: 1) Username or email 2) Password 3) "Log in" Button.

## 3 ISSA e-learning overview

## 3.1 Dashboard

The first page you can see is the Moodle Dashboard. If you are a new member, your Dashboard is empty and it looks like as the image below (Image 9).

| 🏟 Dashboard   | C. mengs                                                                                   | State of the second second sec |
|---------------|--------------------------------------------------------------------------------------------|----------------------------------------------------------------------------------------------------|
| 希 Site home   | Welcome to ISSA Moodle e-learning Platform!                                                | Timeline                                                                                                    |
| Private files | Course overview           Y All >         Sort by         Course name *         III Card * |                                                                                                    |
|               | No courses                                                                                 | No upcoming activities due Online users 1 online user (last 5 minutes) Marios Kyprianou Latest badges You have no badges to display                                                                                                    |
|               | Comments<br>Add a comment.<br>FOS NA RTSON FABS<br>COMPA RTSON FABS                        | Menn         Week         Muse fit         Samuery 2021           Menn         Tase         Menn         Tase         Samuery 2021           4         5         6         7         8         9         101           11         12         13         14         15         16         17           18         19         20         21         22         23         24           25         26         27         28         29         30         31                                                                                                    |

Image 9: Empty Moodle Dashboard.

If you are enrolled user in the courses of ISSA e-learning platform, the dashboard looks like as the image below (<u>Image 10</u>). On the course overview, you can see the courses and by clicking on it you can go to the course page.

| Issa e-learning                        | English (en) *                                                                          | Marios Kyprianou                                                                                                    |
|----------------------------------------|-----------------------------------------------------------------------------------------|----------------------------------------------------------------------------------------------------|
| Dashboard                              | Onl: travelli                                                                           | Customise this page                                                                                                    |
| # Site home                            | PPIM: Themes                                                                            | Timeline                                                                                                    |
| 🛗 Calendar                             | Welcome to ISSA Moodle e-learning Platform!                                             | Timeine                                                                                                    |
| Private files                          |                                                                                         | 0.                                                                                                    |
| My courses                             | Course overview                                                                         | 10 III                                                                                                    |
| Spotting Opportunities                 | ▼ All - Sort by Course name - III Card -                                                |                                                                                                    |
| Ability to Identify Social<br>Problems |                                                                                         | No upcoming activities due                                                                                                    |
| Mobilising Resources                   |                                                                                         | Online users                                                                                                    |
| Cultural Awereness                     | Ability to Identify Social Problems *** Cultural Awereness *** Mobilising Resources *** | 2 online users (last 5 minutes)<br>Marios Kyprianou<br>Marios Kyprianou                                                                                                    |
|                                        |                                                                                         | A COLORED TO A COLORED TO A COL |
|                                        |                                                                                         | Calendar                                                                                                    |
|                                        | Spotting Opportunities ***                                                              | → January 2021 ►                                                                                                    |
|                                        |                                                                                         | Mon Jue Wed Thu Fri Sat Sun<br>1 2 3                                                                                                    |
|                                        | Show 12 -                                                                               | 4 5 6 7 8 9 10<br>11 12 13 14 15 16 17                                                                                                    |
|                                        | DAT NIL-                                                                                | 18 19 20 21 22 23 24                                                                                                    |
|                                        | TUL ON RTSONI THUS                                                                      | 25 26 27 28 29 30 31                                                                                                    |
|                                        | COMPANIE TO THE SAME                                                                    | Unamerican investor                                                                                                    |
|                                        |                                                                                         | opconing events                                                                                                    |

Image 10: Enrolled User Dashboard.

## 3.2 Site Home

By clicking on the Site Home tab from the menu on the left (<u>Image 10</u>), you can go to the Site Home page. In this page you can see an overview about the ISSA project and the available courses (<u>Image 11</u>).

|                                                                                                    | ISSA                                                                                                    |
|----------------------------------------------------------------------------------------------------|----------------------------------------------------------------------------------------------------|
| "ISSA, Internationalisation for Social and Innovative Start Ups and Entrepreneurs" is des<br>start-ups and entrepreneurs. The impact of the global financial crisis has made it neces<br>social entrepreneurs. Although social enterprises are a mean to increase competitiv<br>entrepreneurs how nowadays organizations active on international markets grow fast<br>interesting for social enterprises to initiate international relations with similar organisatio                                                                                                 | igned to identify core and innovative learning methods that encourage success in international activities for social<br>sary to look for an innovative vision on how to improve economic growth; one of the most attractive options are<br>eness and state the importance of cross-border values on European economy, it should be noted by social<br>er and are more innovative than those that limit their activities locally. Due to their social activity, it is highly<br>ns to promote their objectives at European level (EC, 2015).                                                                                                    |
| ISSA's participating organisations will carry out a project which focuses on the improvir<br>most frequent Social Start-Ups problems and barriers in effective internationalisation pri<br>and entrepreneurial education among social entrepreneurs from the partner's countrie<br>serve as guide to solve the special needs of social start-ups and entrepreneurs to get p<br>self-training course will be complemented with an e-learning platform that will work a<br>entrepreneurs attitude about the vital importance of internationalisation of the social stat | Ing the internationalisation perspectives of EU's Social Start-Ups. The essential goal of this project is to analyse the<br>scess and meet these challenges. During the project, ISSA will deliver self-training and practical internationalisation<br>s. The project will design an innovative self-training course for the internationalisation of social start-ups that will<br>roper training in essential aspects of the internationalisation process, through the cooperation of the partners. The<br>s support for social entrepreneurs. ISSA will provide and support a proper Virtual Environment to promote social<br>rt-up in early stages. |
| ISSA's main objectives are focused on developing quality and practical Life Long Learn<br>group is social entrepreneurs and potential social entrepreneurs interested in boosting s                                                                                                    | ing support, with a strategic use of information and communication technologies (ICT). The project's main target<br>ocial entrepreneurship and development of social start-ups.                                                                                                    |
| Available courses                                                                                                    |                                                                                                    |
| Spotting Opportunities                                                                                                    | •)                                                                                                    |
|                                                                                                    | SPOTTING OPPORTUNITIES                                                                                                    |
| Ability to Identify Social Problems                                                                                                    | •)                                                                                                    |
|                                                                                                    | ABILITY TO IDENTIFY SOCIAL PROBLEMS                                                                                                    |
| Mobilising Resources                                                                                                    | •]                                                                                                    |
|                                                                                                    | MOBILISING RESOURCES                                                                                                    |
| © Cultural Awereness                                                                                                    | -)<br>                                                                                                    |
|                                                                                                    | CULTURAL AWERENESS                                                                                                    |

Image 11: Site Home page.

## 3.3 My courses

In the Site Home page you can see the available courses of the ISSA e-learning platform (<u>Image 12</u>). Click on the course you want.

## Available courses

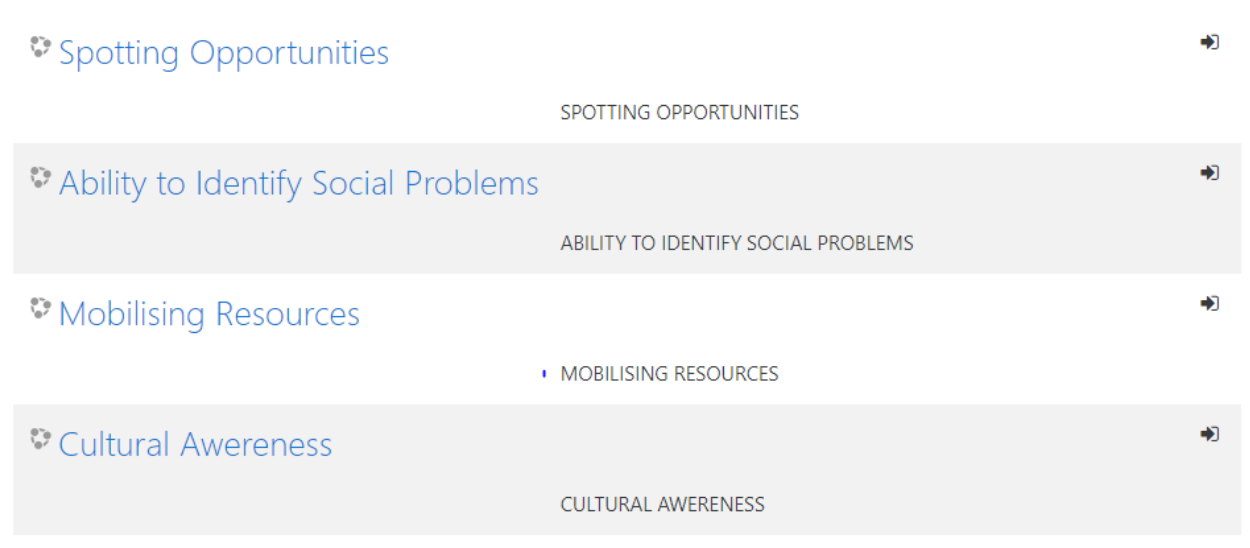

Image 12: Available courses of ISSA e-learning platform.

Step 1: Click at one of the courses. (E.g. Spotting Opportunities)

**Step 2:** Now you must enroll yourself to the course to see its content. Click on the "Enrol me" button (<u>Image 13</u>).

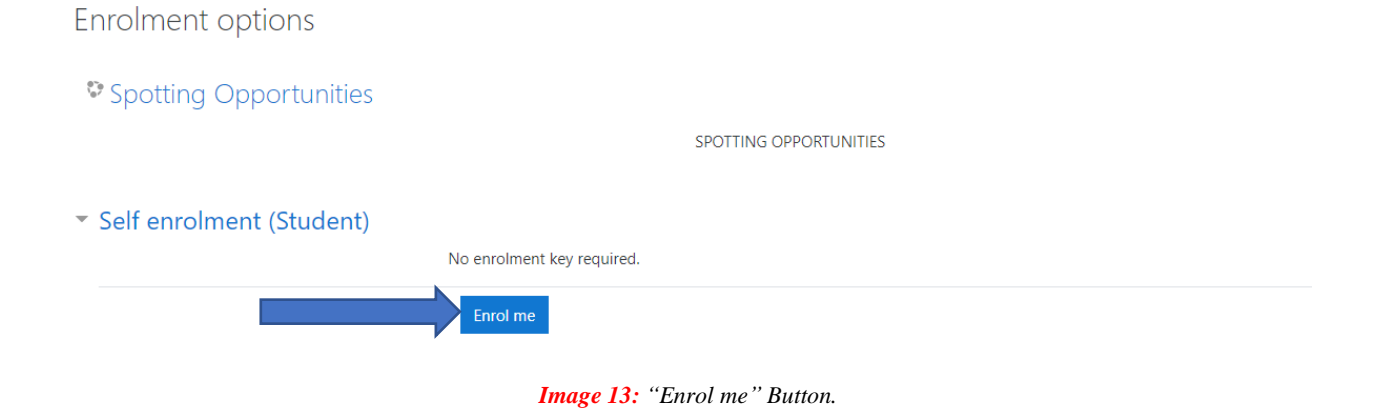

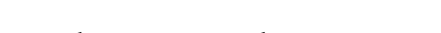

Now you have access to the course.

## 3.3.1 Course Overview

The course looks like the image below (Image 14). It has 7 sections.

| SPOTTING OPPORTUNITIES                         |             |
|------------------------------------------------|-------------|
|                                                |             |
|                                                |             |
| COURSE INFORMATION & COMMUNICATION             | ~           |
| GENERAL INFORMATION FOR SPOTTING OPPORTUNITIES | v           |
| LEARNING OUTCOMES                              | v           |
| READ IT!                                       | 20 Files    |
| additional learning material                   | ×           |
|                                                | Ŷ           |
| ۯ SELF-EVALUATE IT!                            | v<br>1 Quiz |

Image 14: Course format.

## 3.3.1.1 Course information & communication

In this course section, we have some steps you need to follow during the course (Image 15).

| COURSE INFORMATION                                  | & COMMUNICATION                                                                                                    |  |
|-----------------------------------------------------|----------------------------------------------------------------------------------------------------|--|
| Steps you need to follow during the course:         |                                                                                                    |  |
| 1. Read the general information for the course      |                                                                                                    |  |
| 2. Read the learning outcomes                       |                                                                                                    |  |
| 3. Read about the competence themes                 |                                                                                                    |  |
| 4. Read the additional learning material (it is op  | ional but it is strongly suggested)                                                                                |  |
| 5. Follow the link and the instructions to be con   | nected with the 3DVW so as to play the related scenario. When you finish the game you will receive a code          |  |
| 6. Take the code from the scenario and return to    | moodle. Put the code in the box you will see. Only then you will have access to the self -evaluation questionnaire |  |
| 7. Answer the questions of the questionnaire. If    | the success rate is 80% and up you have completed the course.                                                      |  |
| 8. If the questionnaire's success rate is lower the | n 80%, you can try again.                                                                                          |  |
| 9. You have to complete all the modules in orde     | r to finalize the course.                                                                                          |  |

Image 15: Course information & communication section.

## 3.3.1.2 General Information for spotting opportunities

As the title of the section, here we have general information about the competence (Image 16).

| When mo<br>collaborat<br>maintainir | wing internationally, social entrepreneurs need to be able to identify opportunities that could contribute in reaching their goals. These opportunities could be sources of funding, new markets<br>tions. Hence, having the ability to spot opportunities, entrepreneurs could identify opportunities in the international markets that will enable further expansion for their activity, while at the same tin<br>ng the sustainable focus existing in the business. |
|-------------------------------------|----------------------------------------------------------------------------------------------------|
| This com                            | petence has the following descriptors:                                                                                                    |
| <ul> <li>Identify</li> </ul>        | and seize opportunities to create value by exploring the social, cultural and economic landscape.                                                                                                    |
| Examples<br>communit                | can be to create workplaces for people at risk of social exclusion and professional marginalization and engage in delivery of social services and work integration services for disadvantaged groups a ties.                                                                                                    |
| <ul> <li>Identify</li> </ul>        | reeds and challenges that need to be met.                                                                                                    |
| A social e<br>market fai            | ntrepreneur needs to identify opportunities in various ways since clearly defined markets rarely exist. This requires a focus on addressing needs of those with little ability to pay and transcending t<br>ilures and sufficient government intervention.                                                                                                    |
| Establis                            | h new connections and bring together scattered elements of the landscape to create opportunities to create value.                                                                                                    |
| Being able<br>elements              | e to see the surroundings and utilise the immediate resources at hand is an important skill for an entrepreneur, as resources are scarce and often hard to obtain. Therefore, to be able to put toget<br>of the landscape will help the entrepreneur in the value creation, for instance unique competences in the local community.                                                                                                    |
|                                     |                                                                                                    |
|                                     | Image 16: General Information of competence section.                                                                                                    |
| 1.0                                 |                                                                                                    |

CLARNING OUTCOMES
 Upon completion of this module, for this competence, you will get insights and an introduction in 'how to do' the competence, further enabling you to:
 Describe different analytical approaches to identify entrepreneurial opportunities
 Take apart established practices and challenge mainstream thought to create opportunities
 Identify the boundaries of the system that are relevant to your (or your team's) value-creating activity

Image 17: Learning Outcomes section.

#### 3.3.1.4 Read it

This section has all the material that is necessary to read (<u>Image 18</u>). Note that in every competence theme we have all the material in all partners' languages (English, Greek, Spanish, Bulgarian and Norwegian).

| READ IT!                                                                                                    | 20 Files                                                                                                    |
|----------------------------------------------------------------------------------------------------|----------------------------------------------------------------------------------------------------|
| One of the most important competences for a social entrepreneur while moving internationally will be to spot oppo often challenges that may not be found in other contexts. As such, as an entrepreneur, you need to have the ability to l                                                                                                    | tunities. Different contexts have different needs, various groups of users and customers, and<br>andle the contexts when spotting opportunities.                                                                                                    |
| In this document, you will be introduced to four 'themes' that this competence consist of:                                                                                                    |                                                                                                    |
| Identify, create and seize opportunities     Focus on challenges     Uncover needs     Analyse the context                                                                                                    |                                                                                                    |
| These themes will be explained and definitions will be introduced in the following pages. However, we will start by givin                                                                                                    | ng an introduction to the competence in general.                                                                                                    |
| About the Competence:                                                                                                    |                                                                                                    |
| As an entrepreneur, understanding how you can use your knowledge, network, time, money and other resources to c<br>few that could need you value-creating activity, or if there are many that could benefit from your product or services.<br>funding and survive over time. Hence, you need to create a sustainable business whose activity is needed and wanted<br>that you should not pursuit.                                                                                                    | eate value for yourself and other is central. For instance, you need to understand if it is only<br>If there are only few, it might be difficult to establish a business that could get the necessary<br>Therefore, you need to understand which opportunities that are worth working on and those                                                                                              |
| One way to identify different opportunities is to look for challenges that you could solve for others, for instance challe<br>way is to identify needs that you could solve. This could be a need for improving a service or production method, for<br>time, and is safe for the people transporting the product. However, as you identify new ways of solving a need or a<br>case even though you know of situations where your value-creation is needed or solve a challenge. The reason for thi<br>beneficial in other contexts. | nges with getting a job, that could be writing application or obtain necessary permits. Another<br>instance better packaging of products such that the transport becomes more efficient, saves<br>hallenge, you might experience that your service is sometimes not needed. This might be the<br>is often that different contexts have their own characteristics, and one solution might not be |
| Therefore, there is a variety of different factors you need to consider when spotting opportunities, and in the next page                                                                                                    | s, we will introduce you to them through the different themes this competence consist of.                                                                                                    |
| Identify, create and seize opportunities [theme1]                                                                                                    |                                                                                                    |
| Image 18: Read it s                                                                                                    | ection.                                                                                                    |

## 3.3.1.5 Additional Learning Material

In this section (<u>Image 19</u>) we have more learning material for someone who wants to see more information about the competence.

| ADDITIONAL LEARNING                           | MATERIAL                                                                                                    |
|-----------------------------------------------|----------------------------------------------------------------------------------------------------|
| □1 EU Science Hub - Joint Research Centre :   |                                                                                                    |
|                                               | Times at the Function & Classroom Cold<br>European Schooler                                                               |
| The Value Proposition Canvas : https://www.s  | trategyzer.com/canvas/value-proposition-canvas                                                                            |
| Entrepreneurs Solve Problems Differently That | n Other Professionals. Really! Here Are the 6 Ways, from Entrepreneur Europe: https://www.entrepreneur.com/article/303407 |
| Youth entrepreneurship – A contexts framewo   | ork: https://www.odi.org/publications/7816-youth-entrepreneurship-contexts-framework                                      |
|                                               |                                                                                                    |
| 10 Methods for Identifying Customer Needs,    | by Jeff Sauro : https://www.dummies.com/business/customers/10-methods-for-identifying-customer-needs /                    |

Image 19: Additional Learning Material section.

#### 3.3.1.6 Apply it

Use this section (Image 20) to connect with 3DVW to do the scenarios and get the code for the self – evaluate it section.

| APPLY IT                                    | !                                                                                                    |
|---------------------------------------------|----------------------------------------------------------------------------------------------------|
| EVALUATION CRITE                            | RIA: The following scenario includes some short questions you will need to answer, based on what you have learnt on the Spotting Opportunities training module. All questions have only of der to pass this scenario, you will need to answer correctly to all of them.                                                                                                    |
| SCENARIO: It will ta<br>how to spot opportu | ke place inside a house- your house. In this scenario you are a social entrepreneur who starting your business but still perfecting your idea so you are working from home. You need to le nities that can contribute in reaching your goals.                                                                                                    |
| ESTIMADED LEARN                             | ING TIME: 15 minutes                                                                                                    |
| CONNECT TO 3DVV                             | V: Test your insights and knowledge through applying the competence in this scenario. You will first need to install the required software to gain access to the ISSA 3D Virtual World.<br>wind how Interview Interview |

Image 20: Apply it section.

## 3.3.1.7 Self – Evaluate it

Section (Image 21) with the self-evaluation quiz.

| \$₽ self-evaluate it!                                                                                                    |         |
|----------------------------------------------------------------------------------------------------|---------|
|                                                                                                    | 1 Quiz  |
| In this section you need to answer three or four questions for every theme of the competence. <b>Be careful!</b> You need to have 80% correct percentage to pass the module! In case that you dont have the percantage you must try again! When you click on Self Evaluation Quiz you need to put the code from the 3DVW to can answer the quiz! | correct |
|                                                                                                    |         |

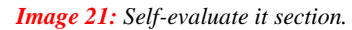

## 3.3.1.7.1 Self-Evaluation Quiz

Step 1: Click on "Attempt quiz now" (Image 22).

To attempt this quiz you need to know the quiz password

Grading method: Highest grade

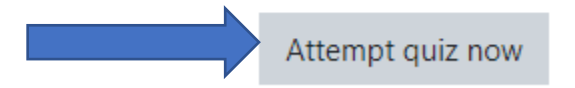

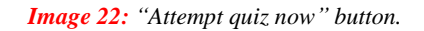

**Step 2:** Put the quiz code (password) that you get from the 3DVW (<u>Image 23</u>). Without the code you cannot proceed to quiz. Then click on "Start attempt".

| Start attempt |                                                       | ×  |
|---------------|-------------------------------------------------------|----|
| Password      | To attempt this quiz you need to know the quiz passwo | rd |
| Quiz password | ••••                                                  |    |
|               | Start attempt Cancel                                  |    |

Image 23: Quiz password field and "Start attempt" button.

Step 3: Answer the questions. When you finish click on the "Finish attempt ..." button (Image 24).

| 0 | Yes, solutions will always fit in various contexts as long as you work hard enough |                |
|---|------------------------------------------------------------------------------------|----------------|
|   |                                                                                    | Finish attempt |

*Image 24: "Finish attempt" button.* 

**Step 4:** Now you can see the summary of attempt (<u>Image 25</u>). You have the ability to return to your attempt by clicking on "Return to attempt" button. If you are already done, click on "Submit and finish" button.

| Question | Status                |  |
|----------|-----------------------|--|
| i .      | Not yet answered      |  |
| 2        | Not yet answered      |  |
| 3        | Not yet answered      |  |
| 4        | Not yet answered      |  |
| 5        | Not yet answered      |  |
| 5        | Not yet answered      |  |
|          | Not yet answered      |  |
| 3        | Not yet answered      |  |
| a -      | Not yet answered      |  |
| 10       | Not yet answered      |  |
| 11       | Not yet answered      |  |
| 12       | Not yet answered      |  |
|          | Return to attempt     |  |
|          | Submit all and finish |  |

Image 25: Summary of the attempt. "Return to attempt" button and "Submit all and finish" button.

**Step 5:** When you click on "Submit all and finish" (<u>Image 25</u>), you see a confirmation message (<u>Image 26</u>). Click on "Submit all and finish" button or "Cancel" to go back.

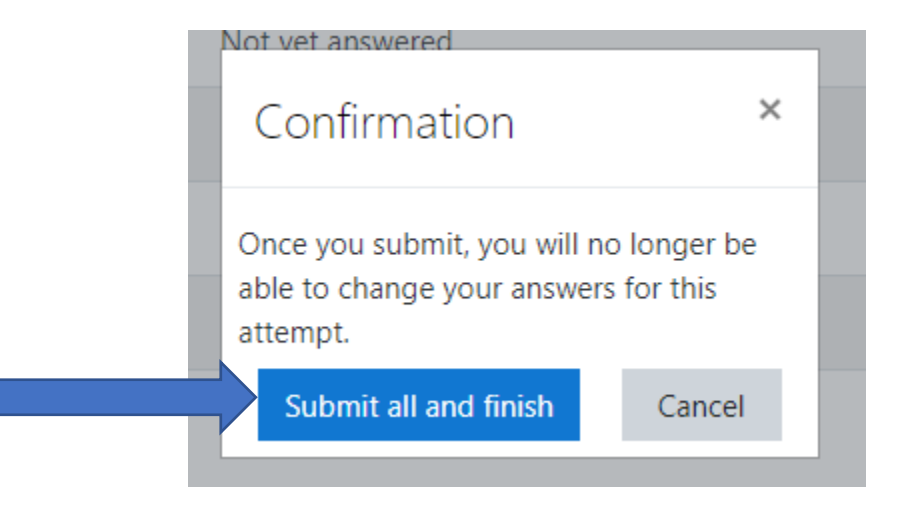

Image 26: Confirmation message. "Submit all and finish" button and "Cancel" button.

**Step 6:** Now you can see the review with the correct and wrong answers of the question. Click on the "Finish review" at the bottom right of the page (<u>Image 27</u>).

| Yes, solutions will always fit in various contexts as long as you work hard enough |               |
|------------------------------------------------------------------------------------|---------------|
|                                                                                    |               |
|                                                                                    | Finish review |

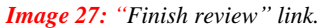

You are done. Now you can see your grade (<u>Image 28</u>). If you get the correct percentage (80%) you are passing the quiz. If your correct percentage is under 80% you are failed and you must try again. You have unlimited attempts and the e-learning platform keeps your Highest grade. Click on the "Re-attempt quiz" if you want to try again.

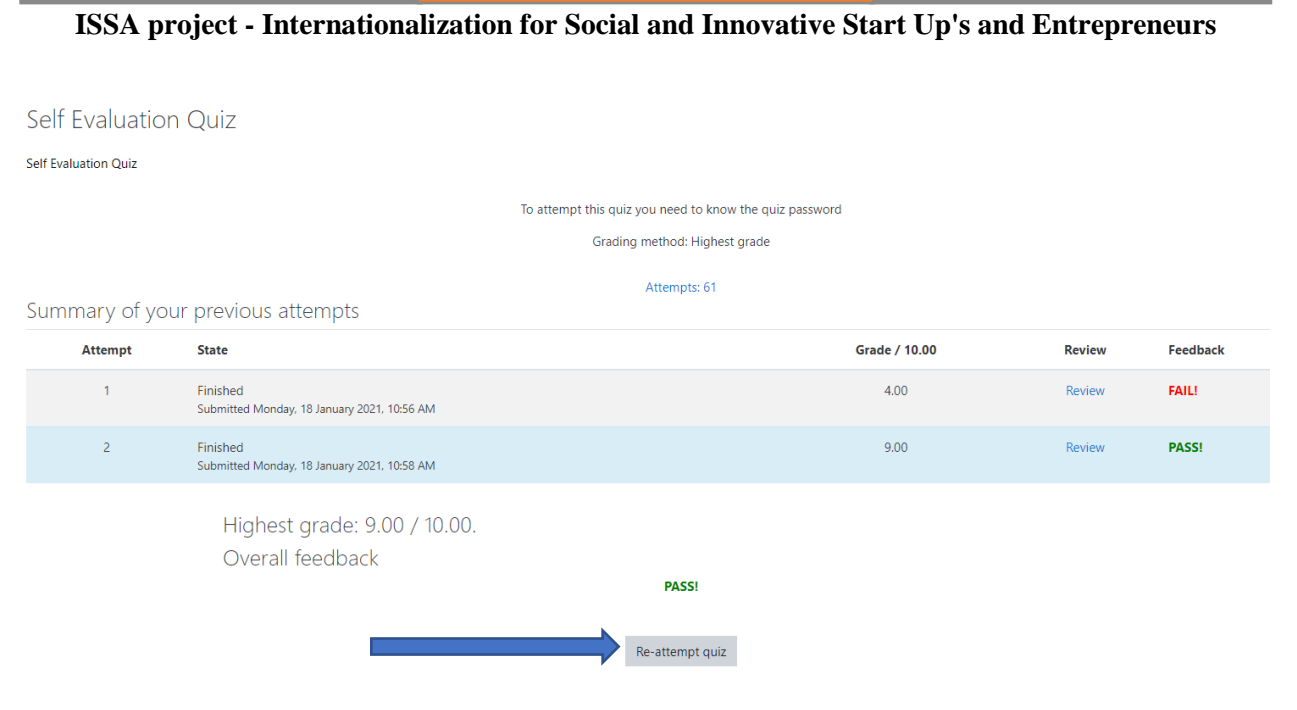

Image 28: Grade of the quiz. "Re-attempt" button.

## 3.3.1.8 Social Community Space

In this section (<u>Image 29</u>) you can find social communities related to social entrepreneurship. Here you can expand your connections and learning.

|      | SOCIAL COMMUNITY SPACE                                                                              |                                                                                |                  |
|------|----------------------------------------------------------------------------------------------------|--------------------------------------------------------------------------------|------------------|
| Belo | w you can find social communities related to social entrepreneurship. Here you can expand your conn | nections and learning.                                                         |                  |
| No.  | Name of the group/Website                                                                           | nk                                                                             | Open/Close group |
| 1    | Mundo de negocios y emprendimiento htt                                                              | tps://www.facebook.com/groups/mundobursatil/                                   | Closed           |
| 2    | Emprendedores en España htt                                                                         | tps://www.facebook.com/groups/191514165625693/                                 | Closed           |
| 3    | Emprendedores a full htt                                                                            | tps://www.facebook.com/groups/337890819926075/                                 | Closed           |
| 4    | Marketing digital, desarrollo web Emprendimiento digital España htt                                 | tps://www.facebook.com/groups/1758416497773965/                                | Closed           |
| 5    | NETWORKING para EMPRESARIOS, EMPRENDEDORES y AUTÓNOMOS. España htt                                  | tps://www.facebook.com/groups/275682453433336/                                 | Closed           |
| 6    | Madrid negocios htt                                                                                 | tps://www.facebook.com/groups/madridnegocios/                                  | Closed           |
| 7    | Emprendedores digitales htt                                                                         | tps://www.facebook.com/groups/emprendiendoymas/                                | Closed           |
| 8    | NetworkerUp htt                                                                                     | tps://networkerup.com/?r_done=1                                                | Closed           |
| 9    | Facebook group for peer-to-peer learning (Social Entrepreneurship and Sustainable Development) htt  | tps://www.facebook.com/groups/social.entrepreneurship.sustainable.development/ | Closed           |
| 10   | Facebook group that discuss Norwegian entrepreneurship topics htt                                   | tps://www.facebook.com/groups/grunderklubben/                                  | Closed           |
| 11   | Facebook group for youth entrepreneurs htt                                                          | tps://www.facebook.com/uenorge                                                 | Closed           |
| 12   | European Commission's focus on social entrepreneurship htt                                          | tps://ec.europa.eu/social/main.jsp?catld=952&langId=en                         | Open             |
| 13   | Innovation Norway htt                                                                               | tps://www.innovasjonnorge.no/                                                  | Closed           |
| 1.4  | Organisation for young entrepreneurs htt                                                            | tps://www.ue.no/                                                               | Open             |

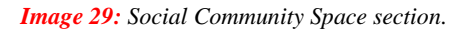